# Como cadastrar um usuário Administrador no Portal Administrativo?

## Produto: Pedido de Venda

1.0Acesse o Portal Administrativo, clique na aba Cadastro e em seguida na opção Cadastro de Usuários.

| Principal Cadastro Consultas Manutenção Configurações Parâmetros do Sistema                                      |
|----------------------------------------------------------------------------------------------------|
| Cadastros do Sistema<br>Generole os Representantes e Administradores que podem acessar o sistema Redido de Venda |
| Cadastro de Usuários                                                                                             |
| Cadastro de Perfis                                                                                               |
| Cadastro de Grupo de Usuário                                                                                     |
| Cadastro de Mensagem Circular                                                                                    |
| Desbloqueio de Aparelho                                                                                          |
| Gerar autorizações do sistema                                                                                    |
| Cadastro de Itens Capitães                                                                                       |
| Restringir Produtos por Tipo de Venda                                                                            |
| Restringir o Valor Máximo do uso de Conta Corrente por Pedido                                                    |

### 1.1Clique na opção Adicionar Administrador.

| Princi           | pal               | Cadastro Cons                          | ultas Manutençõ         | o Configurações     | Parâmetros do Sis | tema                      |         |    |                         |
|------------------|-------------------|----------------------------------------|-------------------------|---------------------|-------------------|---------------------------|---------|----|-------------------------|
| Cada<br>Gerencie | stros<br>os Repri | do Sistema<br>ssentantes e Administrad | ores que podem acessar  | o sistema Pedido de | a Venda           |                           |         |    |                         |
| 1000 020         | . narragan        |                                        |                         |                     |                   |                           |         | Ex | iibir/Ocultar Filtros 🌾 |
|                  | Cód.              |                                        |                         | Último Login        | Tipo de Usuário   |                           |         |    |                         |
|                  | 23                | Angel 19                               | Angel 19                |                     | Representante     | Representante<br>(Padr?o) | Ativo   | 10 | *****                   |
|                  | 3                 | RCA Supervisor                         | RCA                     | 11/01/2019 17:41    | Representante     | Representante<br>(Padr?o) | Inativo | 10 | EE74-AC15-6C17-4292     |
|                  | 2                 | Angel                                  | Angel                   | 01/03/2019 17:17    | Representante     | Nenhum Perfil<br>Definido | Ativo   | 10 | 8888-8888-8888-<br>8888 |
|                  | 1                 | Supervisor - Maxima<br>Sistemas        | supervisor              | 01/03/2019 18:03    | Administrador     | Nenhum Perfil<br>Definido | Ativo   | 0  |                         |
| Adicion          | ar Repres         | entante Adicionar Admi                 | nistrador Editar Usuári | Excluir Usuário     |                   |                           |         |    |                         |

#### 1.2 Preencha os campos de cadastro.

| Principal                    | Cadastro                       | Consultas                    | Manutenção          | Configurações     | Parâmetros do Sistema |  |  |  |
|------------------------------|--------------------------------|------------------------------|---------------------|-------------------|-----------------------|--|--|--|
| Cadastros<br>Gerencie os Rep | do Sistema                     | nistradores que              | podem acessar o     | sistema Pedido de | e Venda               |  |  |  |
| Você está navega             | ndo em: Usuários Cao           | lastrados 🕨 Editi            | er Usuário Administ | rador             |                       |  |  |  |
| Informe as da                | dos abaixo para c              | adastrar o usi               | iário               |                   |                       |  |  |  |
| Dados do Us                  | uário Permise                  | ões 🛛                        |                     |                   |                       |  |  |  |
| Informe os dados do Usuário  |                                |                              |                     |                   |                       |  |  |  |
| Cód. do Us                   | uário                          | 1                            |                     |                   |                       |  |  |  |
| Cód. Super                   | Supervisor ERP                 |                              |                     |                   |                       |  |  |  |
| Nome do U                    | Isuário                        | Supervisor - Maxima Sistemas |                     |                   |                       |  |  |  |
| Login                        |                                | supervisor                   |                     |                   |                       |  |  |  |
| Senha                        |                                |                              |                     |                   |                       |  |  |  |
| Repetir Se                   | Repetir Senha                  |                              |                     |                   |                       |  |  |  |
| E-mail                       |                                | suporte@m                    | aximasistemas.com   | n.br              |                       |  |  |  |
| Prazo Expi                   | Prezo Expiração Senha 999 dias |                              |                     |                   |                       |  |  |  |
| Senha Exp                    | Senha Expirada                 |                              |                     |                   |                       |  |  |  |
| Utiliza Ser                  | Utiliza Servidor Em Nuvem?     |                              |                     |                   |                       |  |  |  |
| Status                       |                                | Ativo                        | •                   |                   |                       |  |  |  |
|                              |                                |                              |                     |                   |                       |  |  |  |
| Salvar Caro                  | elsr                           |                              |                     |                   |                       |  |  |  |

Cód. do Usuário - O código é gerado automaticamente.

**Cod. Usuário ERP -** Clique no botão para selecionar o usuário Supervisor do ERP Winthor que será vinculado ao usuário do Portal Admin.

**Prazo Expiração Senha -** Utilizado para definir em dias a senha do usuário vai expirar. Para que a senha nunca expire digite 999.

Senha Expirada - Definida como Sim o usuário é forçado a alterar a senha no próximo login.

1.3 Na aba permissões configure as permissões de acordo com a necessidade e aos dados a que o administrador terá acesso a visualizar e alterar, clique em salvar.

## Artigos Relacionados

- Como cadastrar clientes pelo aplicativo do maxPedido
- Como cadastrar e trabalhar com campanha de brindes maxPedido?
- Como consultar Relatório PDV's Associados por Usuário no maxPromotor?
- Como configurar perfil de configurações por usuário no maxPromotor?
- Como cadastrar uma Equipe no maxPromotor?

| adastros do Sistema                                                                    |                 |
|----------------------------------------------------------------------------------------|-----------------|
| rencie os Representantes e Administradores que podem acessar o sistema Pedido de Venda |                 |
| ze esta navegando em: Usuanos Cadastrados 🕨 Cadastrar Administrador                    |                 |
| forme as dados abaixo para cadastrar o usuario                                         |                 |
| Dados do Usuário Permissões                                                            |                 |
| Selecione o Perfil de Acesso                                                           |                 |
| Nanhum Derfil Definitio                                                                |                 |
|                                                                                        |                 |
| Selecione o acesso de Rotinas Fitre por aqui Selecione o acesso aos Dados              | Filtre por aqui |
| I Principal                                                                            |                 |
| 🖶 📰 Cadastro                                                                           |                 |
| a- 📰 Consultas                                                                         |                 |
| 🗟 🛄 Manutenção                                                                         |                 |
| at Configurações                                                                       |                 |
| ar Catalogo Eletrónico                                                                 |                 |
| it Parimeters do Sistema                                                               |                 |
|                                                                                        |                 |
|                                                                                        |                 |
|                                                                                        |                 |
|                                                                                        |                 |

Na opção **Selecione o Perfil de Acesso**, pode ser vinculado um perfil criado para o usuário administrador que irá puxar a configuração de acessos já cadastradas, neste caso selecione o perfil e clique em **Aplicar** depois em **Salvar** no final da página.

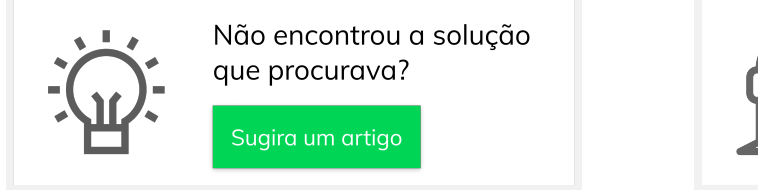

Ainda com dúvida?